## **BIENVENIDOS**

VIETUSI

00

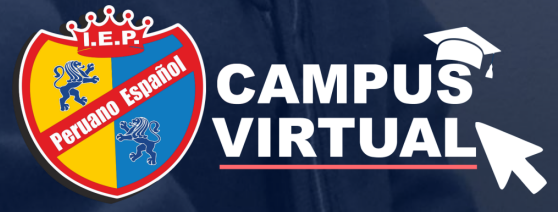

# MANUAL APODERADO MATRÍCULAS 2021

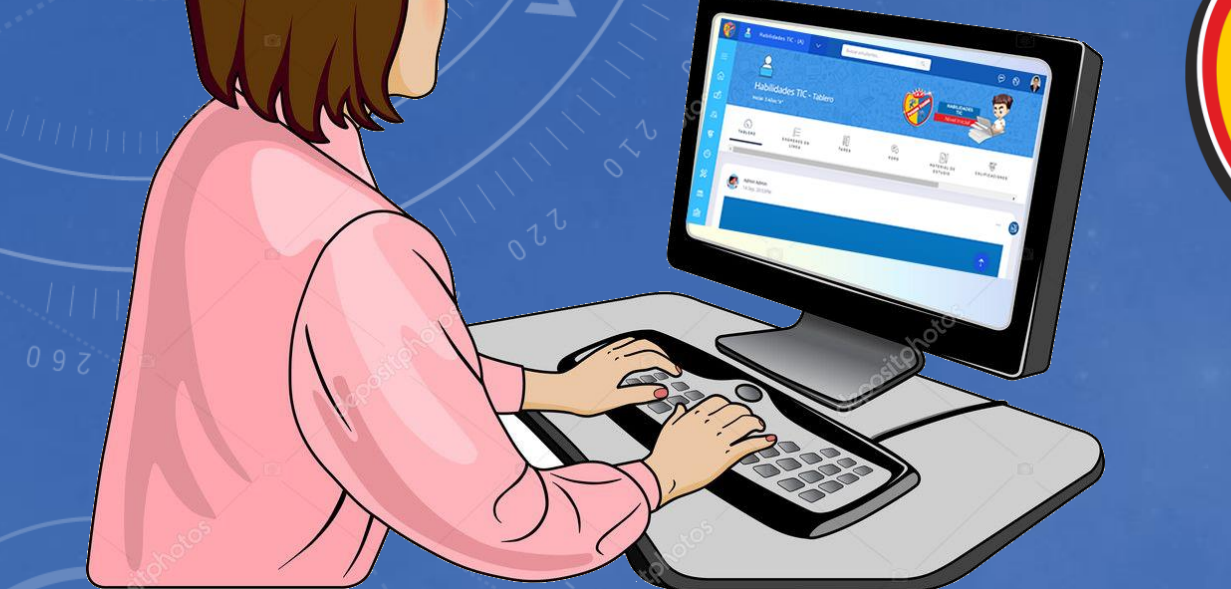

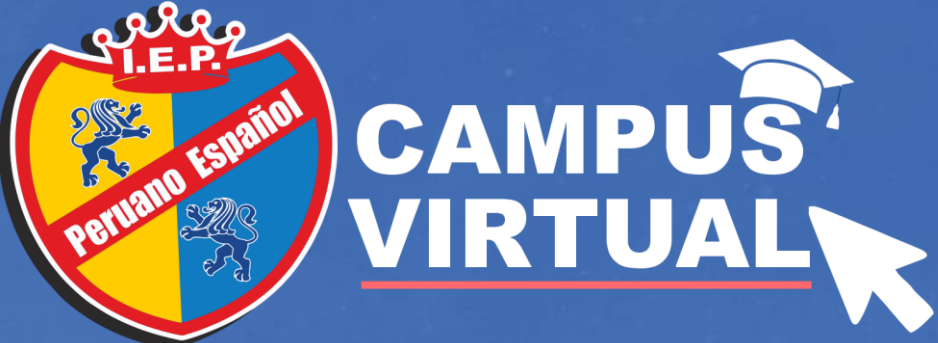

### 1. Ventana de Acceso:

- Para acceder al campus virtual debes de acceder al siguiente link: http://www.peruanoespanol.com/cam pus-virtual/
- ✓ Luego debes ingresar tu usuario y tu contraseña. (DNI del apoderado).

¿NECESITAS AYUDA? Tienes problemas para ingresar: Escríbenos vía wasap: 958545783

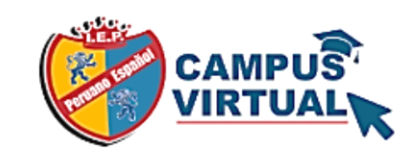

Accede a tu cuenta

Ejemplo: Usuario: 16778899

Ejemplo: Contraseña: 16778899

Acceder Olvide mi contraseña

Términos y Condiciones

IMPORTANTE ...! Este proceso lo realiza el apoderado del estudiante:

- 1. Para los estudiantes NUEVOS, es el que consignaste en el formulario I momento de inscripción.
- 2. Para los estudiantes REGULARES, el que consignaste en el directorio del tutor de aula.

CHICLAYO : Vicente de la Vega N°1177 - Manco Cápac N°400

Términos y Condiciones

Olvide mi contraseña

Manual del estudiante ¿Necesitas ayuda? § 958545783 Soporte.campus@peruanoespanol.edu.pe

f 🖸 🖸 🌐

#### 2. Ventana de Inicio del Campus:

 Al ingresar al Campus Virtual, se visualizará una ventana como la siguiente, donde deberás dirigirte y seleccionar en menú de opciones.

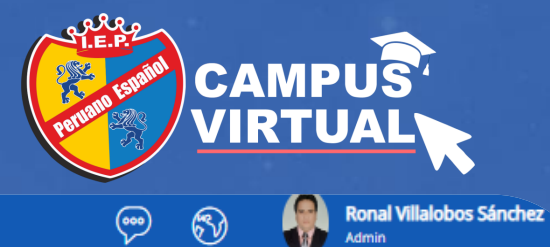

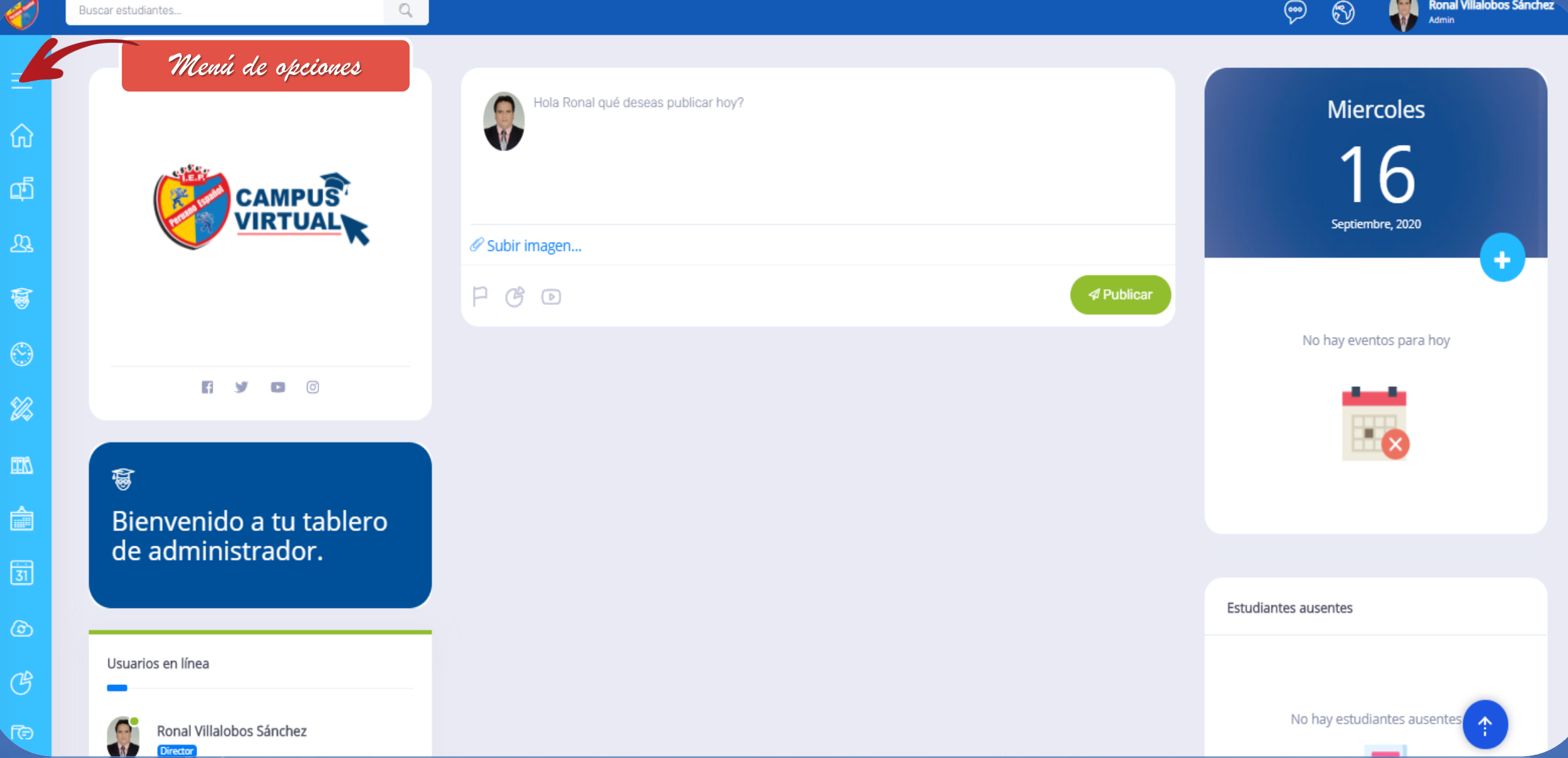

## 3. Menú de opciones:

520 511 520 520

✓ En esta barra seleccionarás con un clic: Matrículas 2021

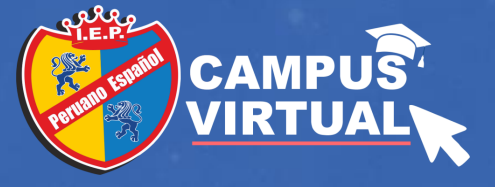

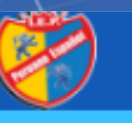

I.E.P. Peruano Español

|    | Minimizar menu |
|----|----------------|
| លិ | Tablero        |
| E  | Matrícula 2021 |

Mensajes

2 Profesores

💮 Horario de clas

Asistencia

Biblioteca

Aquí seleccionaras la opción: Matrículas 2021

#### 4.2 Modulo de Matrículas 2021 :

En este módulo realizarás el proceso de matrícula de tus hijos como apoderado.

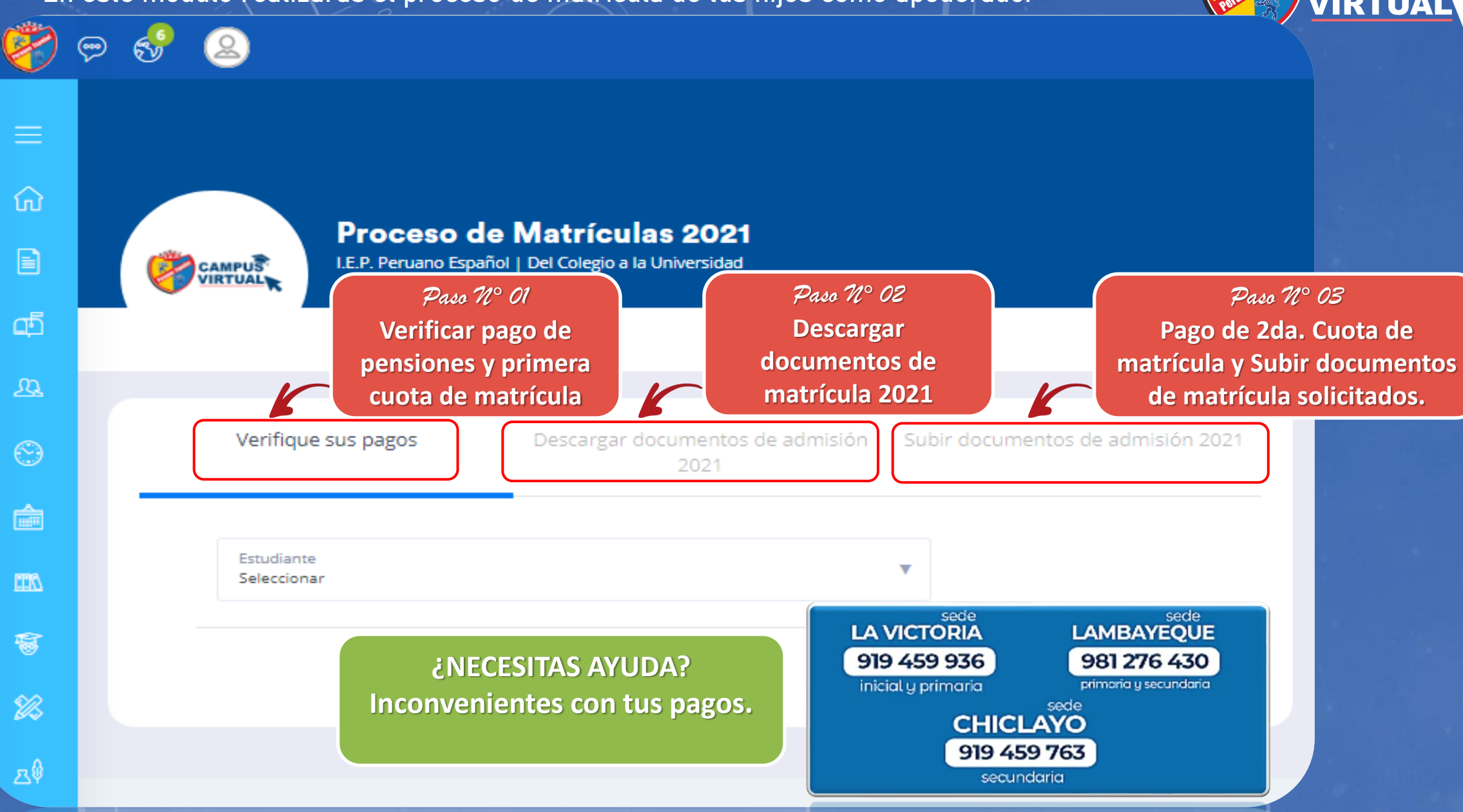

CAMP

#### 4.3 Modulo de Matrículas 2021 :

ŵ

ഫ്

 $\odot$ 

â

**//11** 

窗

Ø

 $\diamondsuit$ 

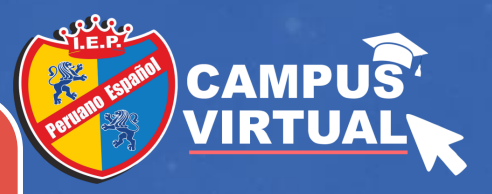

## Paso Nº 01 y 02

1° Selecciona el estudiante.

2° El sistema verificará y te mostrará en forma automáticas si estas al día en tus pago de pensiones y primera cuota de matrícula. Si es así procedes con el siguiente paso, que es descargar los documentos de la matrícula; caso contrario no podrás continuar.

#### Proceso de Matrículas 2021

I.E.P. Peruano Español | Del Colegio a la Universidad

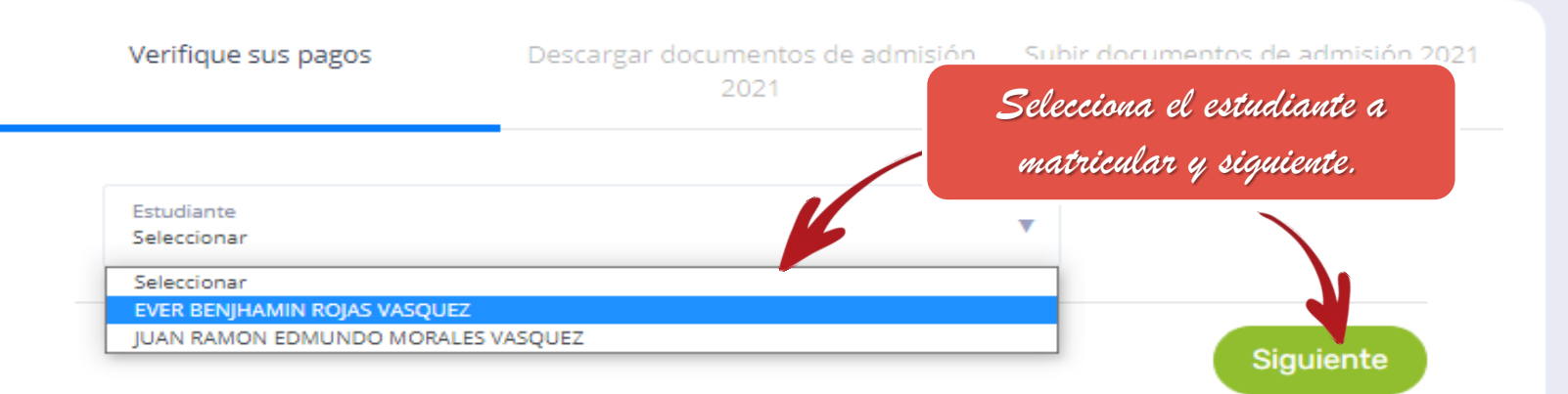

¿NECESITAS AYUDA? Inconvenientes con los estudiantes: Escríbenos vía wasap: 958545783

### 4.3 Modulo de Matrículas 2021 :

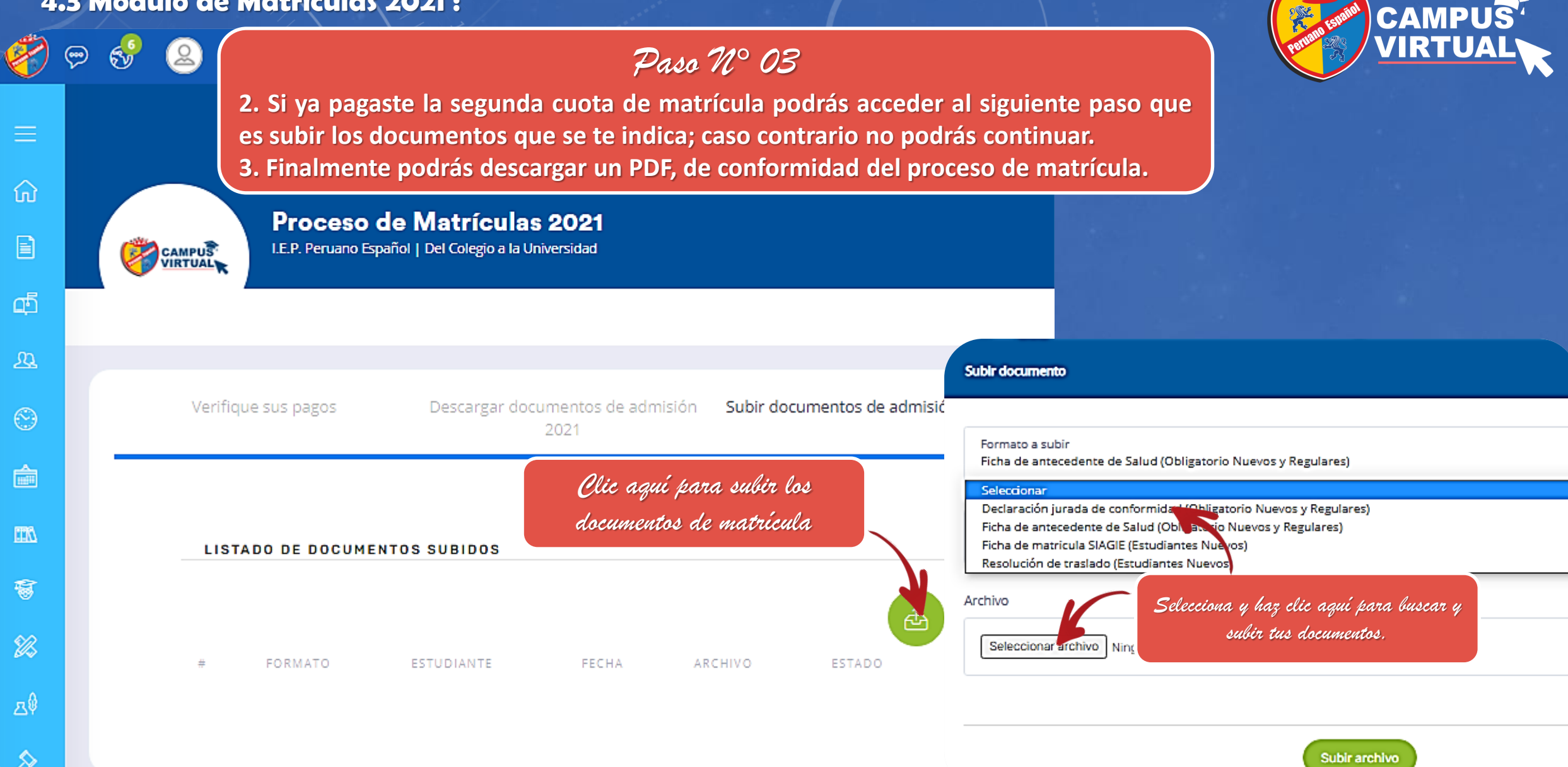

# MANUAL APODERADO ACTUALIZA TUS DATOS

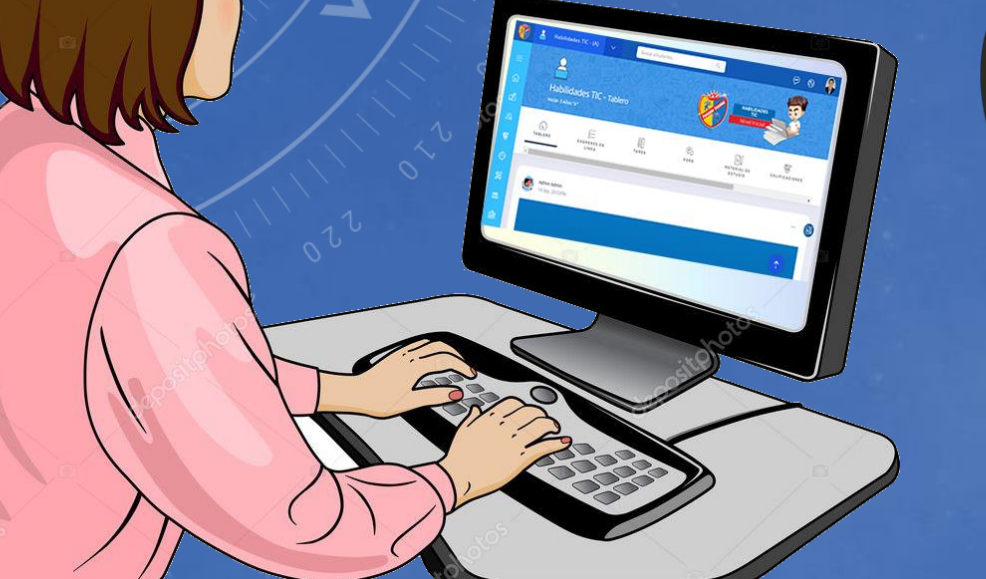

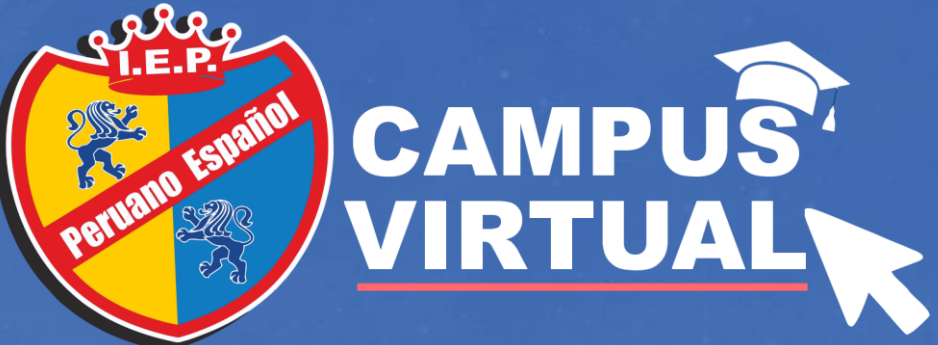

## **1. ACTUALIZA TUS DATOS:**

ណ

сħ

窗

Ø

 Se recomienda que actualizas sus datos en el campus virtual para poder comunicarnos con ud.

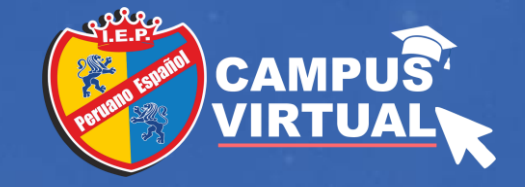

- 1. Ubícate en la parte superior del nombre de tu usuario.
- 2. Selecciona: Mi Cuenta

DANIEL GARCIA ALZAMORA

21, Sep 19:50 PM

¡Bienvenidos!

Clic aquí para actualizar tus datos

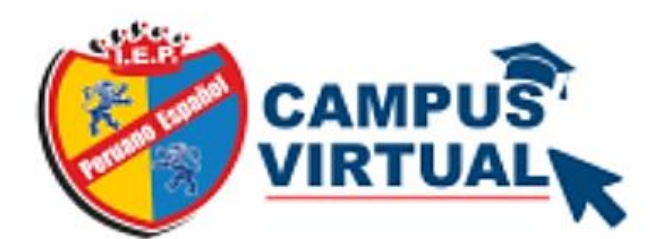

S

2

9

MARLENE MILAGROS GARCIA DIAZ

Mi cuenta

Cerrar sesión

0

 $\square$ 

La I.E.P. "PERUANO ESPAÑOL" te da la bienvenida a tu CAMPUS VIRTUAL. En esta nueva experiencia de aprendizaje, podrás desarrollar habilidades, destrezas, capacidades, competencias, valores y aptitudes, utilizando las Tecnologías de la Información (Tics).

## 2. ACTUALIZA TUS DATOS:

 En esta nueva ventana, selecciona Actualizar información y para modificar tus datos.

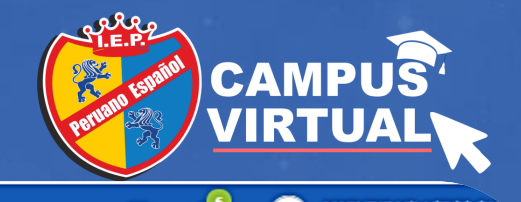

| Ć,       |                                             |          |                                             | 💬 😚 🙆 Parent                                    |            |
|----------|---------------------------------------------|----------|---------------------------------------------|-------------------------------------------------|------------|
| =        |                                             | RTUAL    |                                             |                                                 |            |
| ណ        |                                             |          | PADRE Viembro desde:<br>PADRE 28 DEC, 2020. |                                                 |            |
| B        | E D                                         | 0 ¥      | Actualizar información                      |                                                 |            |
| ත්       |                                             |          | Nombre<br>MARLENE MILAGROS                  | Apellido<br>GARCIA DIAZ                         |            |
| w        | Enlaces rápidos                             | 5        | Usuario                                     | Correo                                          |            |
| $\odot$  |                                             |          | 80618291                                    | garciamarlene28@gmail.com                       |            |
| â        | Información personal Actualizar información |          | Celular<br>943378944                        | Profesión                                       |            |
| 200      |                                             |          | Identificación                              | Lugar de trabajo                                |            |
| <b></b>  | Tus cuentas vinculadas                      |          | 30010271                                    |                                                 |            |
| 82       |                                             | -        | Telefono de casa                            | Telefono de trabajo                             |            |
| ∆Ÿ       |                                             | G        | Actualizar contraseña                       | Fotografía                                      |            |
|          | Facebook                                    | Google   |                                             | Seleccionar archivo Ningún archivo seleccionado |            |
| <u> </u> |                                             |          | Dirección<br>FALTA                          |                                                 |            |
|          | Vincular                                    | Vincular |                                             | Actualiza tus datos y haz clic aquí en          |            |
|          |                                             |          |                                             | Actualizar, para guardar los campios.           | Actualizar |

## GRACIAS

Cannus .

00

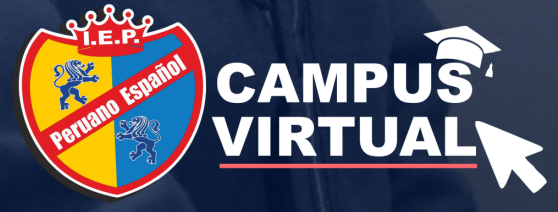